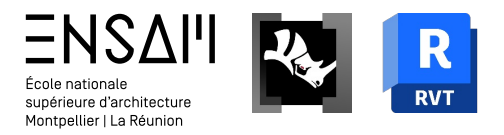

# MODÉLISATION PARAMETRIQUE & BIM

Enrichissement de la modélisation sur Revit

• Attachements de murs Revit à des toits Rhino.Inside

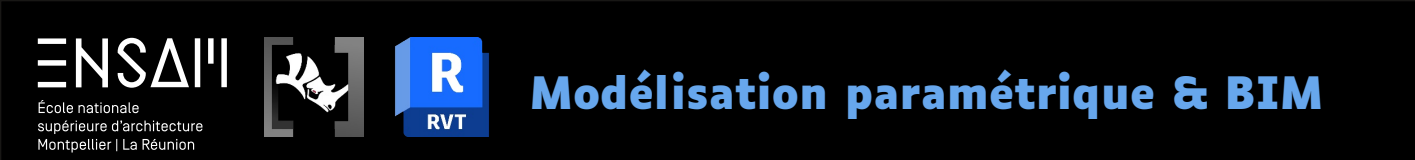

## DESSIN DE LA SALLE DES VENTES

• Dessins de murs, sols, et plafonds

#### Préparation au dessin

ΞΝSΔΙΊ

supérieure d'architecture Montpellier | La Réunion

École nationale

 Commencez par ouvrir une coupe pour y régler les niveaux du projet si ce n'a pas été fait au TD précédent.

R

RVT

- 2) Puis préparez les types dont vous allez avoir besoin :
  - > Un type pour les murs extérieurs (200 mm en tout)
  - > Un type pour les murs intérieurs (150 mm en tout)
  - > Un type pour les murs support des gradins (120 mm en tout)
  - > Un type de **sol pour les planchers** (250 mm en tout)
  - > Un type de sol pour les support des gradins (120 mm en tout)

| 3 - INITIALES - Acrotère     | Modifier l'assemblage     X     Modifier l'assemblage       Famille:     Mur de base     Famille:       Type:     INITIALES - Mur extérieur - 200nm       Epaisseur totale:     0.2000 (Par défaut)       Résistance (R):     0.20079 (m²+K)/W       Masse thermique:     263.63 k1/(m²+K)                                            | ge<br>Mur de base<br>INITIALES - Mur gradin - 120mm<br>0.1200 (Par defaut)<br>0.1247 (m <sup>2</sup> K)/W<br>181.33 kJ/(m <sup>2</sup> K)<br>Exemple de hauteur: 6.0000                                                           |
|------------------------------|----------------------------------------------------------------------------------------------------|----------------------------------------------------------------------------------------------------|
|                              | Côtré EXTÉRIEUR Couches                                                                                                    | CÔTÉ EXTÉRIEUR                                                                                                    |
|                              | Fonction Matériau Epaisseur Retournements Matériau structurel Variable Fonc                                                                                                    | ction Matériau Epaisseur Retournements Matériau Variable                                                                                                    |
| 5.20                         | 1     Limite de la couche pri Couches au-dessus     0.0000     1     Limite de la 2       2     Au choix     2     Au choix     3                                                                                                    | a couche pri Couches au-dessus 0.0000                                                                                                    |
| 2 - INITIALES - Hauteur murs | 5 Limite de la couche pri Couches en dessous 0.0000                                                                                                    |                                                                                                    |
| 4.00                         |                                                                                                    |                                                                                                    |
| 1 - INITIALES - R+1          | CÔTÉ INTÉRIEUR<br>Insérer Supprimer Monter Descendre Insérer                                                                                                    | CÔTÉ INTÉRIEUR<br>Supprimer Monter Descendire                                                                                                    |
| 1 - INITIALES - R+1          | CÔTÉ INTÉRIEUR<br>Insérer Supprimer Monter Descendre Insérer                                                                                                    | CÔTÉ INTÉRIEUR<br>Supprimer Monter Descendre                                                                                                    |
| 1 - INITIALES - R+1          | CÔTÉ INTÉRIEUR<br>Insérer Suprimer Monter Descendre<br>Retournement par défaut<br>Insertons: Extrémités: Insérer                                                                                                    | CÔTÉ INTÉRIEUR<br>Supprimer Monter Descendre<br>défaut<br>Extrémités:                                                                                                    |
| 1 - INITIALES - R+1          | CÔTÉ INTÉRIEUR       Insérer         Insérer       Supprimer         Monter       Descendre         Insertons:       Extrémités:         Insertons:       Extrémités:         Ne pas retourner       Aucun(e)                                                                                                    | CÔTÉ INTÉRIEUR<br>Supprimer Monter Descendre<br>défaut<br>Extrémités:<br>Aucun(e)                                                                                                    |
| 1 - INITIALES - R+1          | CÔTÉ INTÉRIEUR       Insérer         Insérer       Supprimer         Monter       Descendre         Inserer       Insérer         Retournement par défaut       Insérer         Inserions:       Extrémités:         Ne pas retourner       Aucun(e)         Modifier       Fusionner         Profils en relief       Modifier        | CÔTÉ INTÉRIEUR       Supprimer     Monter       Descendre       'défaut       Extrémités:       ` Aucun(e)       ` Aucun(e)       composition verticale (uniquement dans l'aperçu en coupe)       Fusionner     Profile en relief |
| 1 - INITIALES - R+1          | CÔTÉ INTÉRIEUR         Insérer       Supprimer         Monter       Descendre         Insertions:       Extrémités:         Ne pas retourmer       Aucun(e)         Modification verticale (uniquement dans l'aperçu en coupe)       Modifier         Modifier       Profils en relief         Attribuer couche       Scinder la zone | cÔTÉ INTÉRIEUR<br>Supprimer Monter Descendre<br>défaut<br>Extrémités:<br>Aucun(e)<br>Composition verticale (uniquement dans l'aperçu en coupe)<br>Fusionner Profils en relief<br>ne Scinder la zone Profils en creux              |

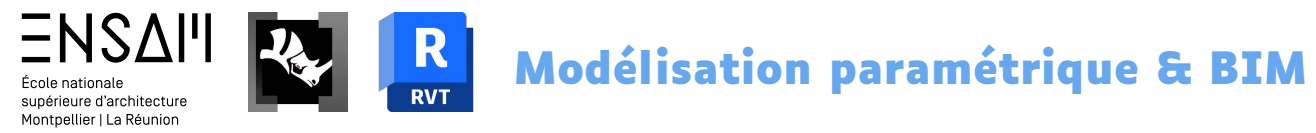

#### Dessin des murs extérieurs du RDC

- Placez-vous en vue de Rez-de-chaussée, et assurez-vous d'avoir l'affichage du niveau "Acrotère" en fond de plan pour voir le projeté des toitures
- Pour vous aider à tracer les murs de la salle des ventes, commencez tracer des lignes de détail (DL) d'après le plan ci-contre - elles serviront de guides

| Propriétés               |                         | X |
|--------------------------|-------------------------|---|
| Plan d'étage             |                         |   |
| Plan d'étage: RDC        | 👻 🔐 Modifier le typ     | e |
| Graphismes               | \$                      | ^ |
| Echelle de la vue        | 1:100                   |   |
| Valeur de l'échelle 1:   | 100                     |   |
| Afficher le modèle       | Normal(e)               |   |
| Niveau de détail         | Moyen                   |   |
| Visibilité des éléments  | Afficher l'original     |   |
| Remplacements visibil    | Modifier                |   |
| Options d'affichage d    | Modifier                |   |
| Orientation              | Nord du projet          |   |
| Affichage des jonctio    | Nettoyer toutes les jon |   |
| Discipline               | Architecture            |   |
| Afficher les lignes cac  | Par discipline          |   |
| Emplacement du choi      | Arrière-plan            |   |
| Choix des couleurs       | <aucun></aucun>         |   |
| Choix des couleurs du    | Modifier                |   |
| Style d'affichage de l'a | Aucun(e)                |   |
| Trajectoire du soleil    |                         |   |
| Niveau en fond de plan   | *                       |   |
| Plage: niveau de base    | RDC                     |   |
| Plage: niveau supérieur  | Acrotère                |   |
| Lecture du fond de plan  | Regarder vers le haut   |   |

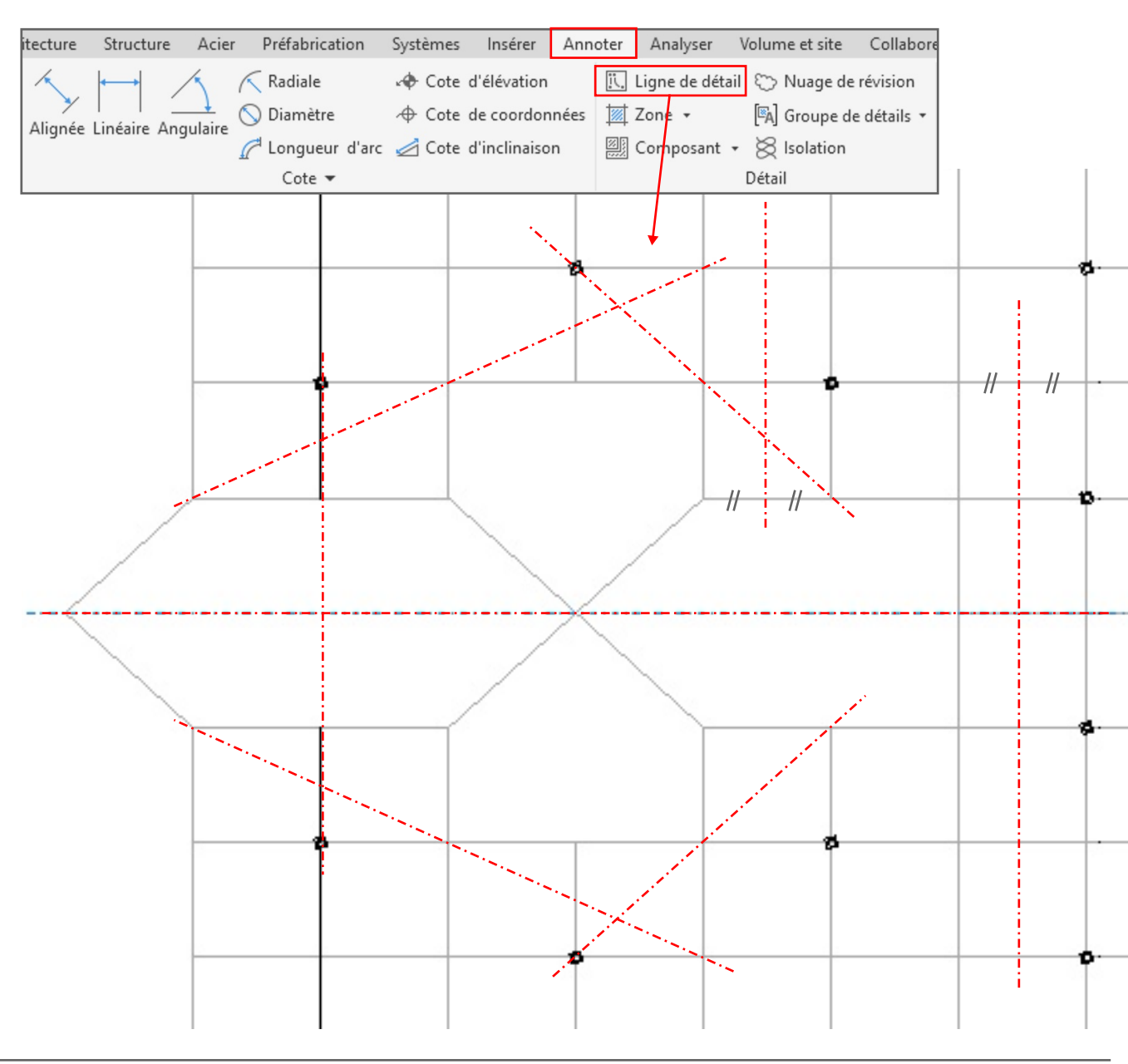

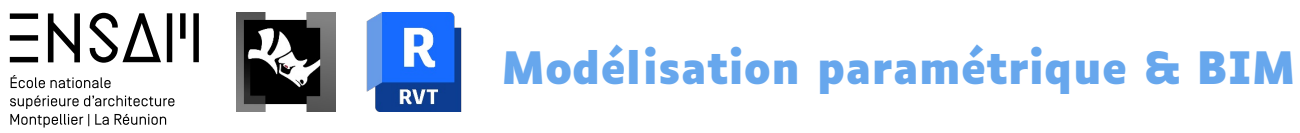

#### Dessin des murs extérieurs du RDC

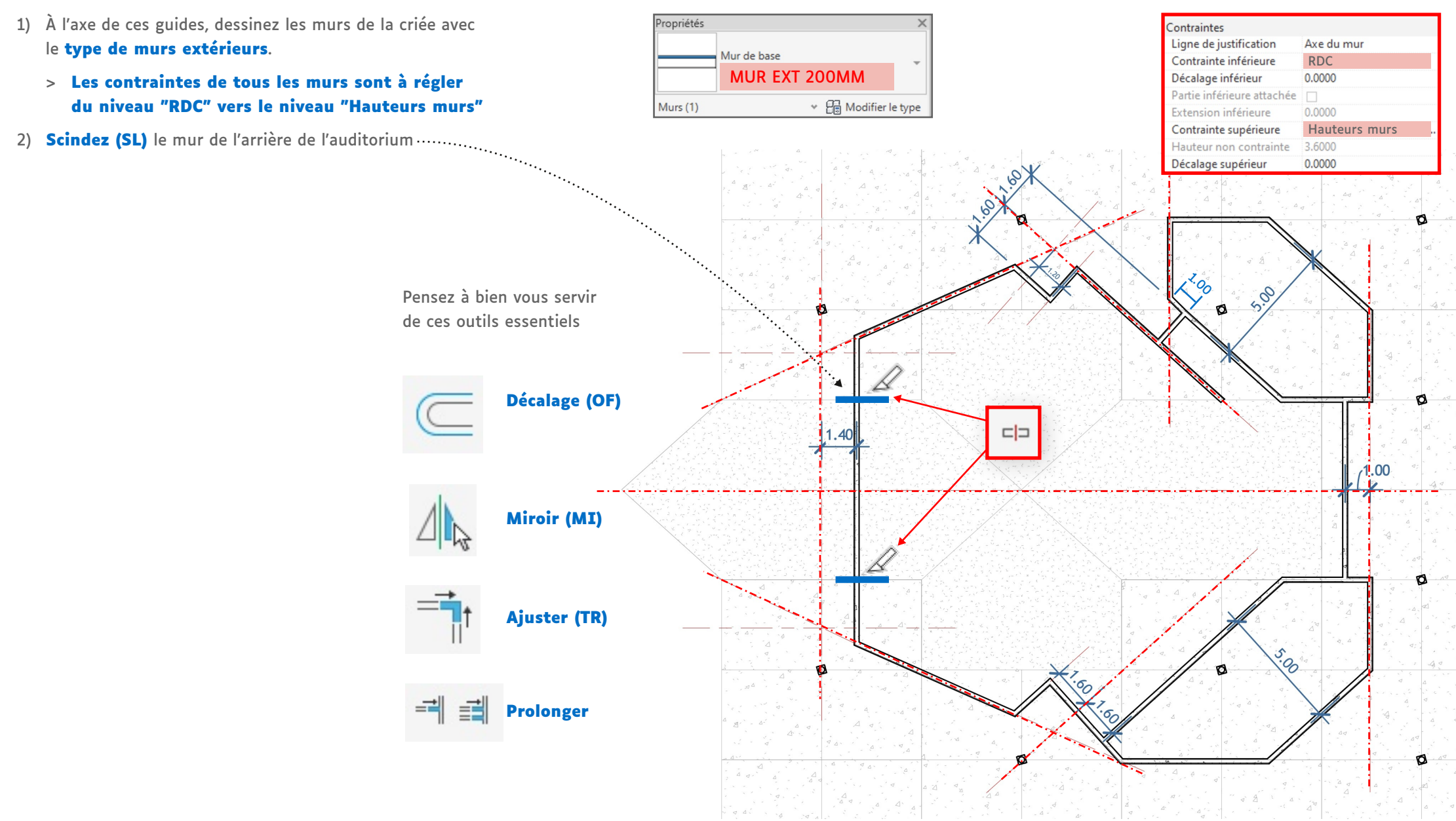

#### Dessin des murs intérieurs du R+1

ΞΝSΔΙΊ

École nationale supérieure d'architecture Montpellier | La Réunion

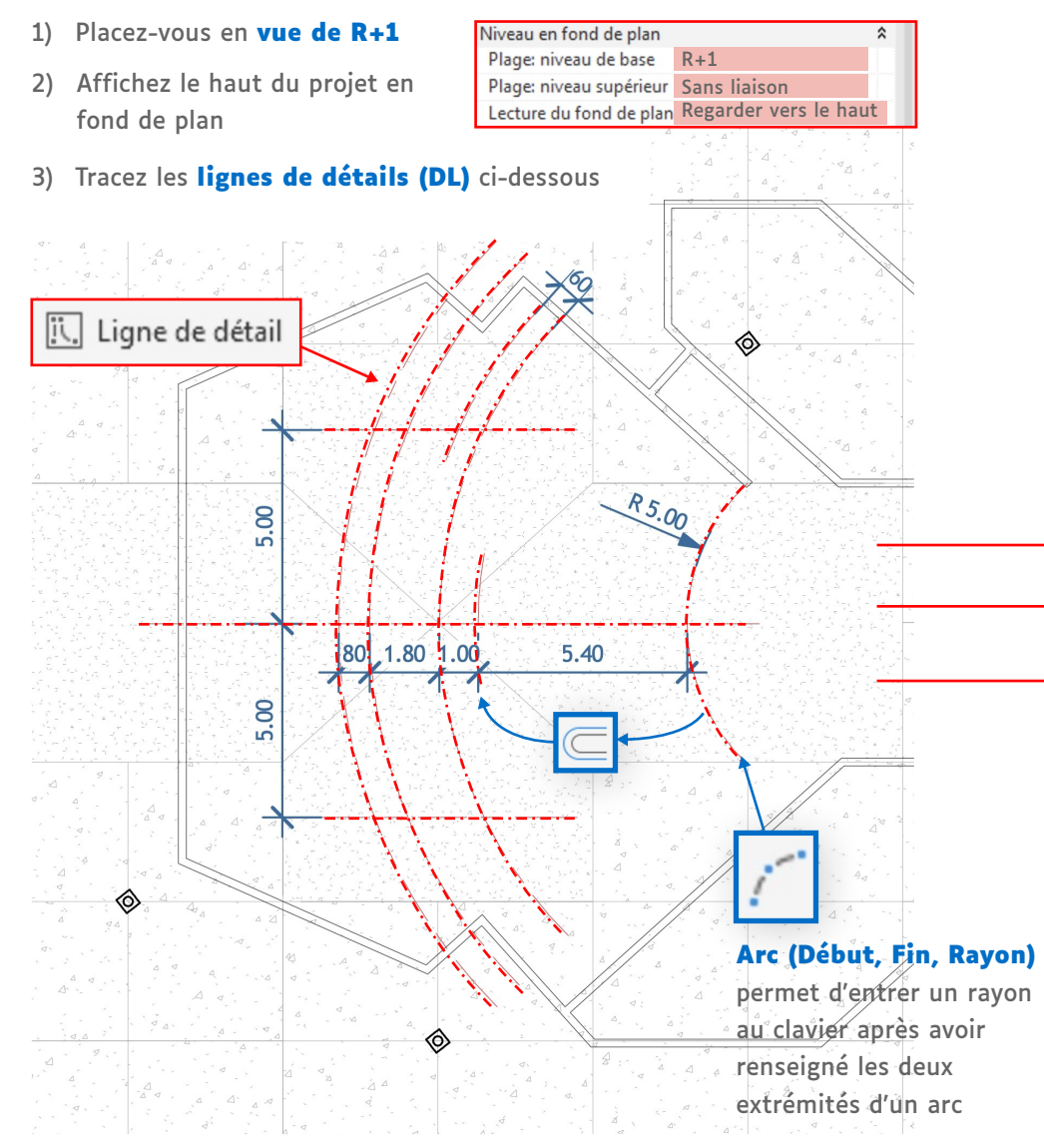

4) Dessinez là l'axe de ces guides les murs de l'étage avec le type des murs intérieurs.

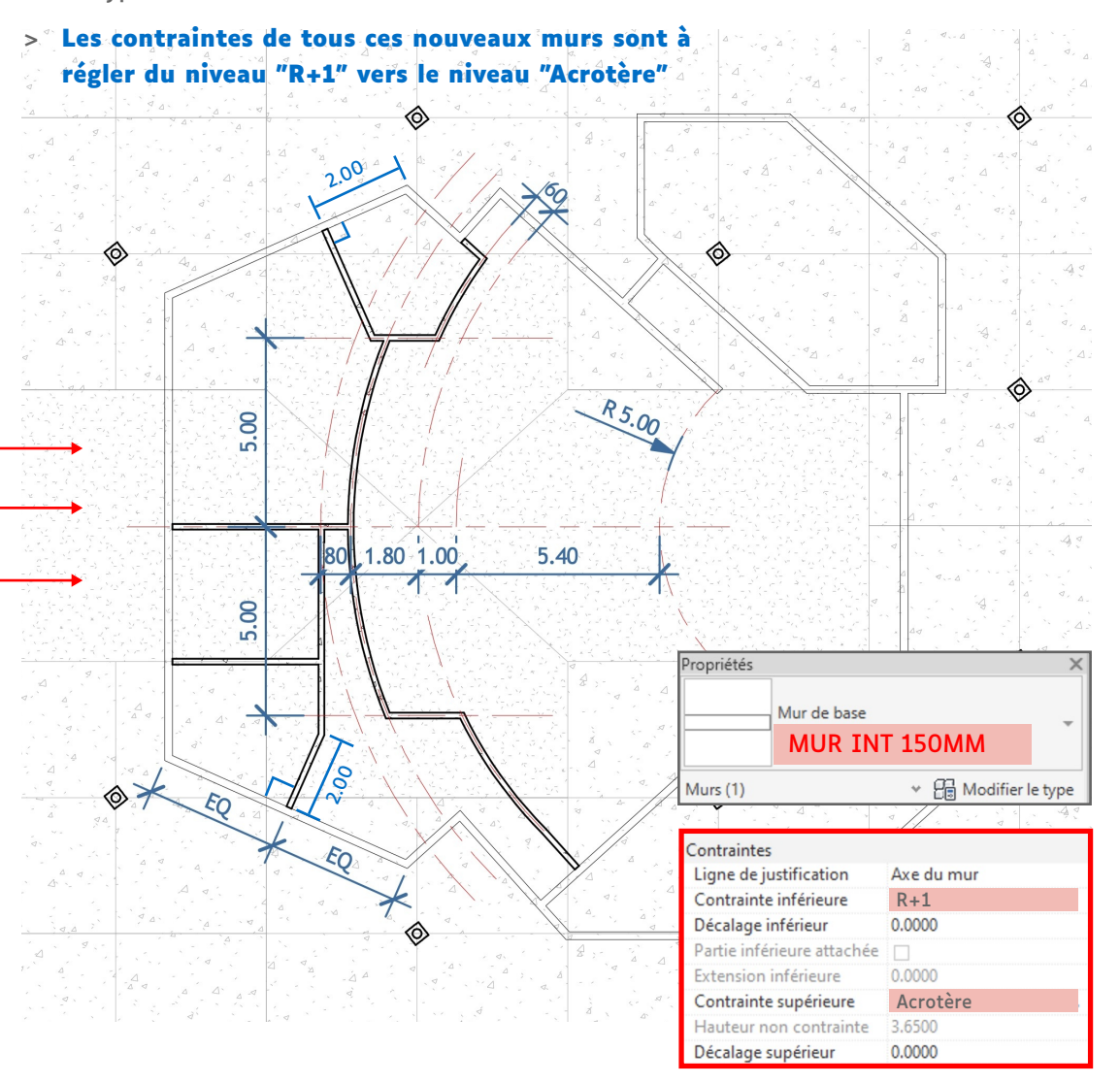

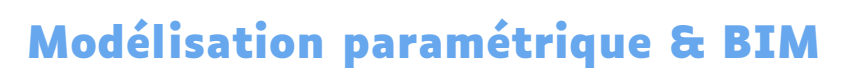

#### Sols et plafonds

ΞΝSΔΙΊ

supérieure d'architecture Montpellier | La Réunion

École nationale

1) Dessinez dans la vue du R+1 le plancher puis le plafond du R+1

K

RVT

- 2) Pensez à régler leurs contraintes pour les différencier
  - Le plancher bas du R+1 contraint au niveau R+1
  - Le plancher haut R+1 containt au niveau Acrotère

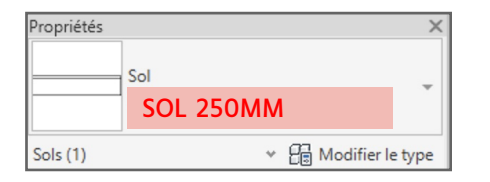

#### Dessin du plancher haut du R+1

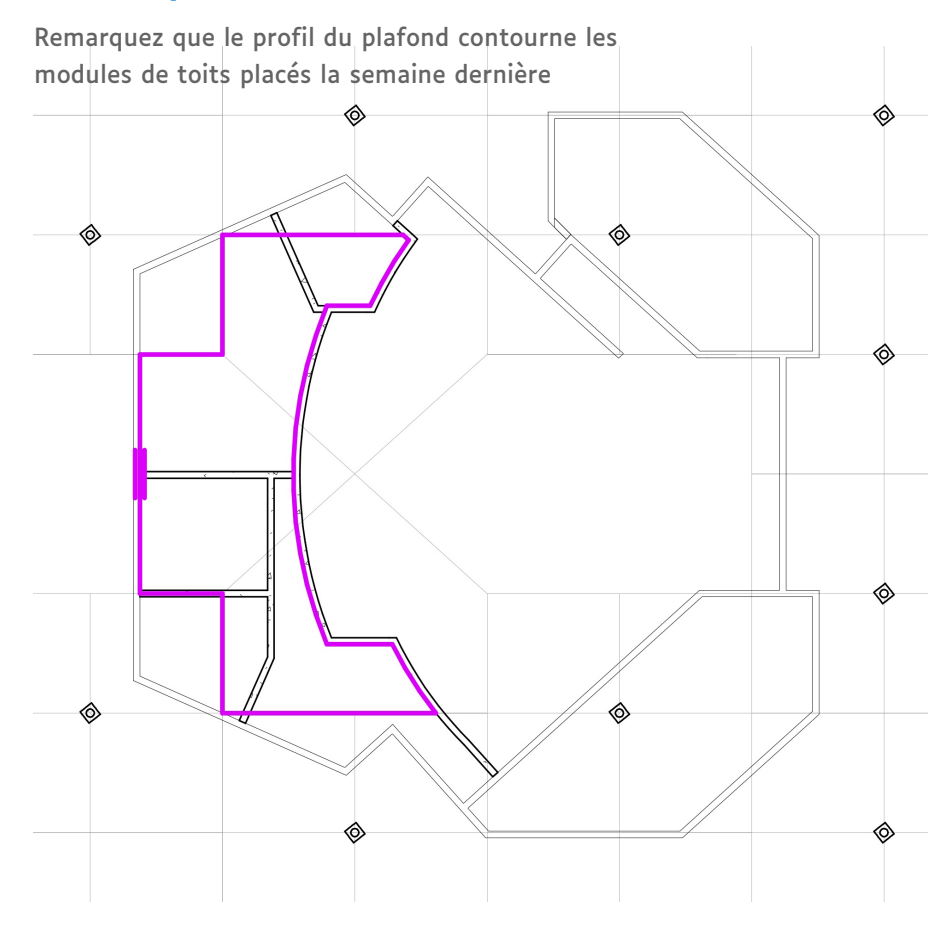

#### Dessin du plancher bas du R+1

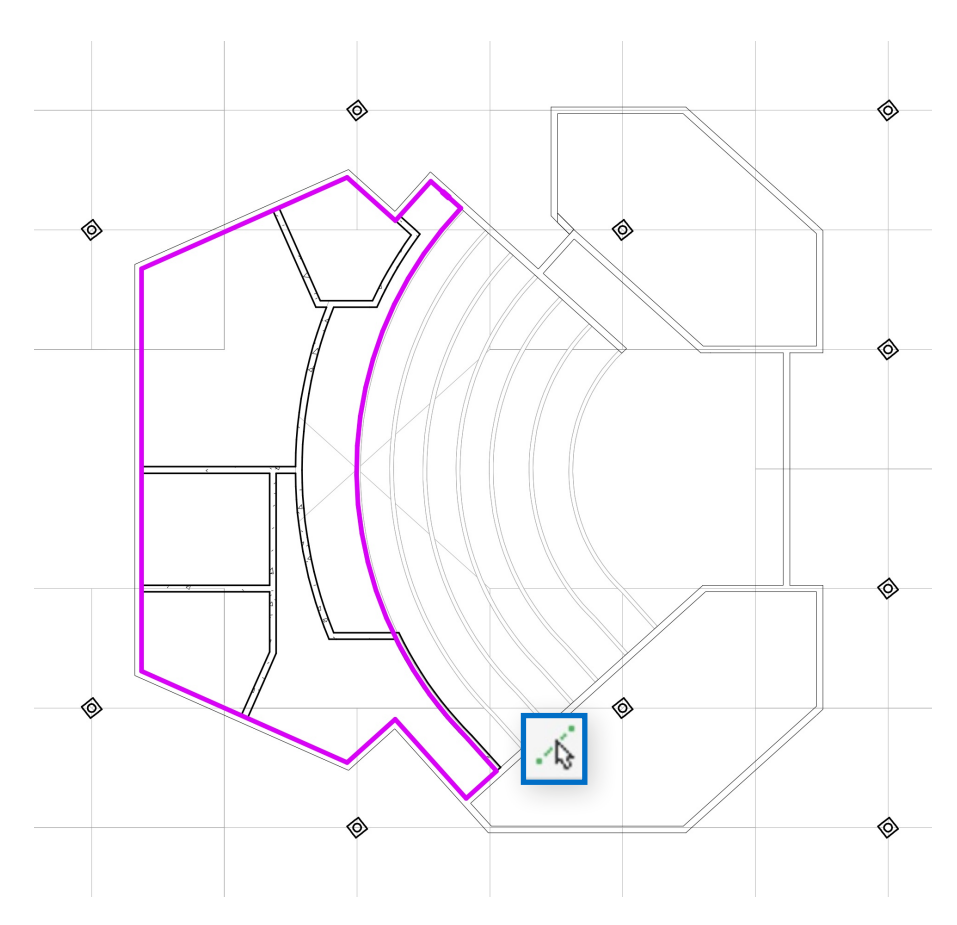

#### Gradins

École nationale supérieure d'architecture Montpellier | La Réunion

ΞΝSΔΙΊ

- 1) Pour finir, créez des murs et sols pour modéliser les gradins, en utilisant les types prévus pour les gradins.
- 2) Chaque "marche" mesure 40cm de haut
  - > Remarquez que les "marches" ne sont pas toutes de la même largeur

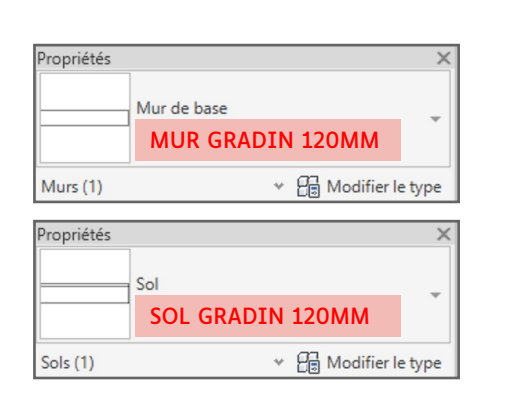

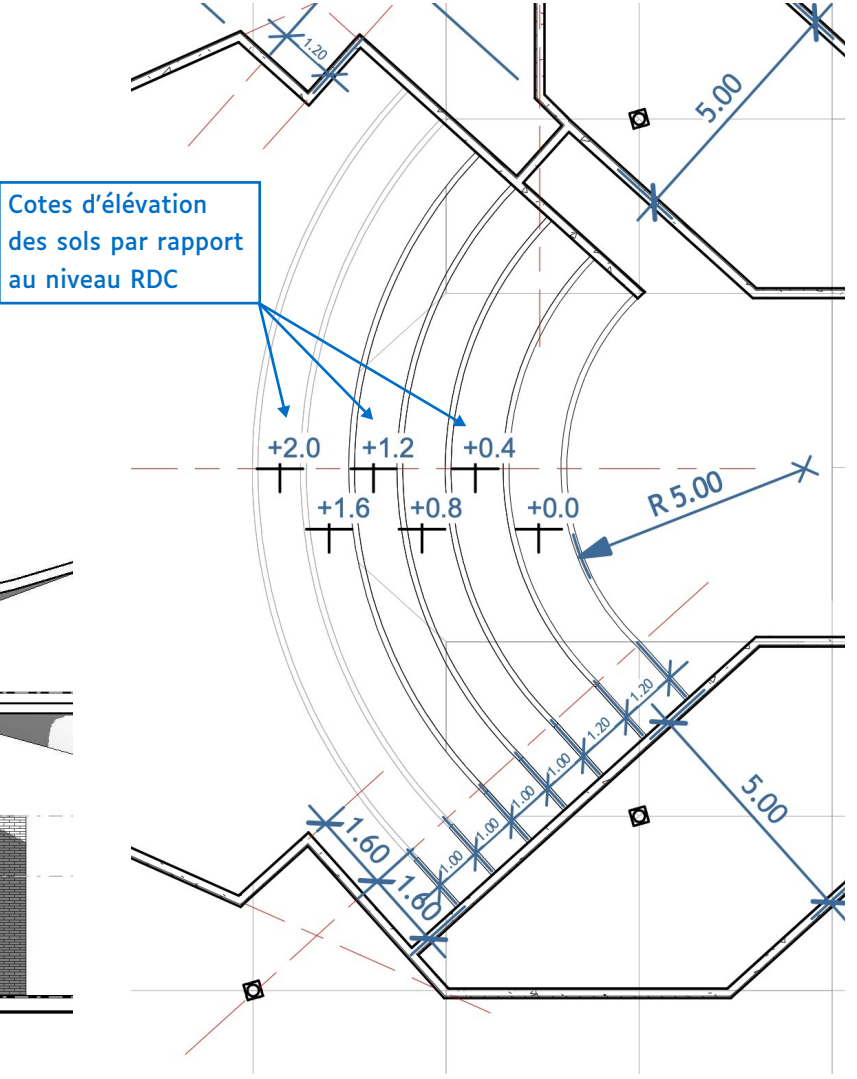

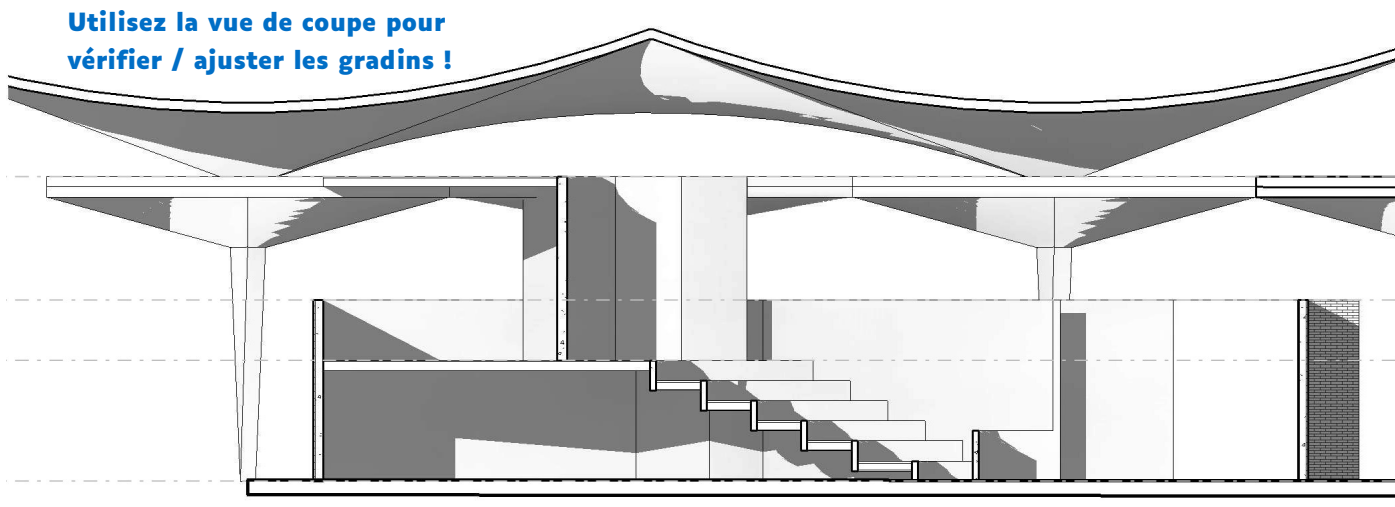

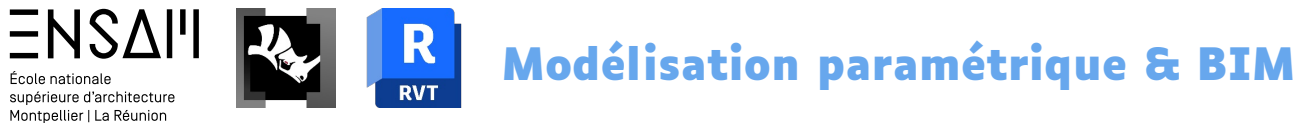

#### Fin de la modélisation des murs de base

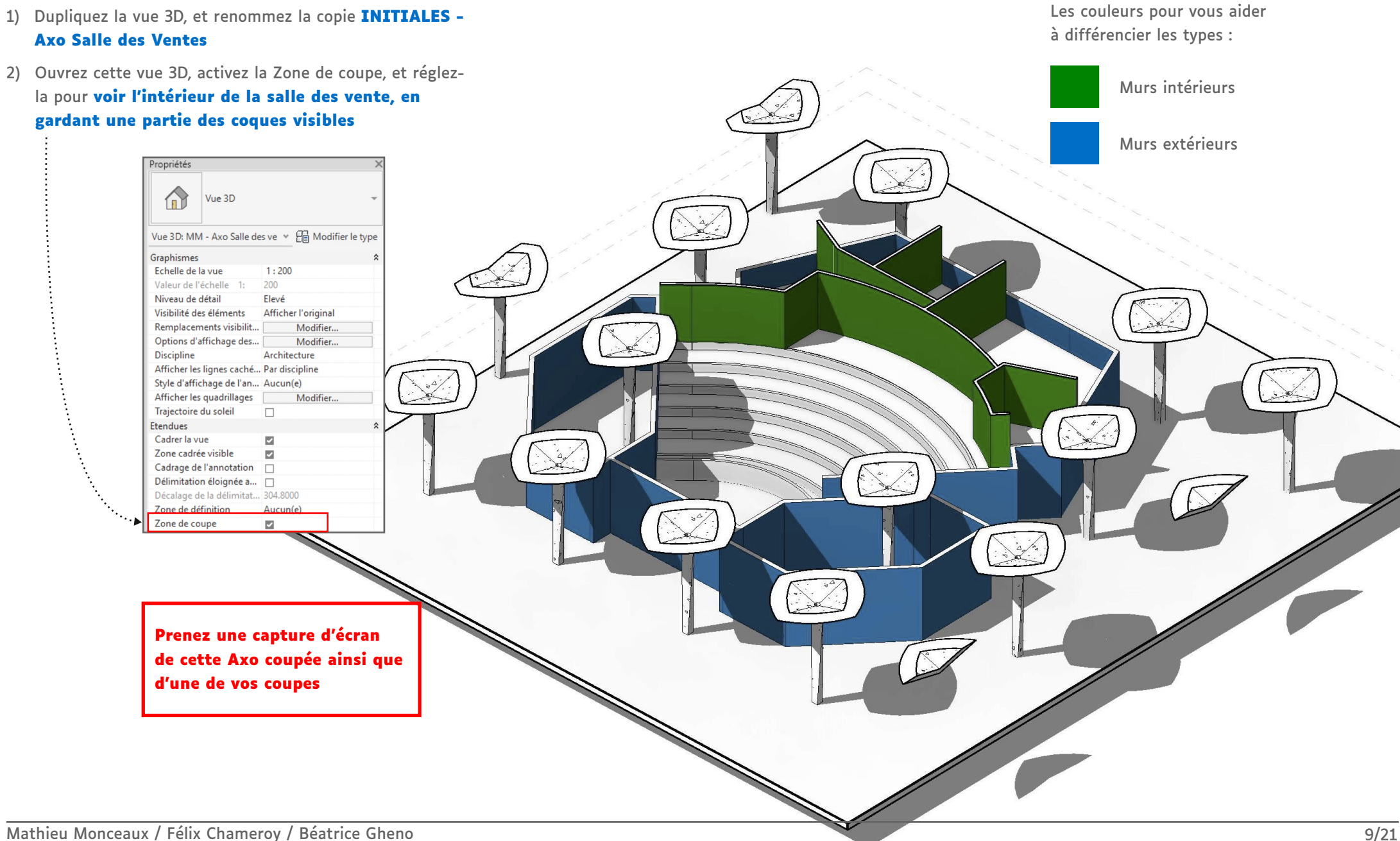

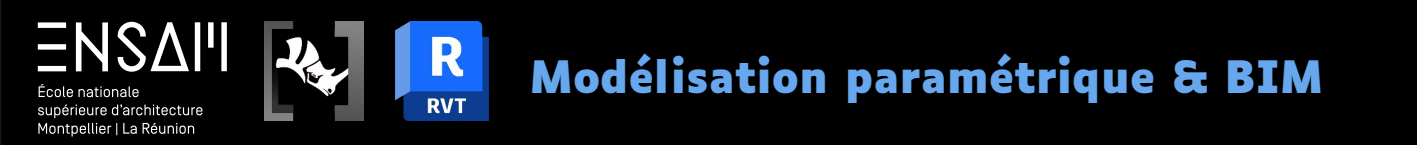

## REPRISE DES MURS SUR RHINO.INSIDE

- Appliquer un script Rhino.Inside
- Modifier des paramètres variables

|                                                                                                    |                                              |                               | Propriétés du type                                                                                       |
|----------------------------------------------------------------------------------------------------|----------------------------------------------|-------------------------------|----------------------------------------------------------------------------------------------------|
|                                                                                                    |                                              | délisation naramétrique & RTM | Famille: Famille système: Mur-rideau 🗸 Charger                                                           |
|                                                                                                    | ble nationale                                | activation parametrique a bam |                                                                                                    |
|                                                                                                    | tpellier   La Réunion                        |                               |                                                                                                    |
|                                                                                                    |                                              |                               | Paramètras de turo                                                                                       |
|                                                                                                    | ncement de Rhino Inside                      |                               | Paramètre Valeur –                                                                                       |
|                                                                                                    | neement de Rinno.Anside                      |                               | Construction *                                                                                           |
|                                                                                                    | Prénarez les types de meneaux et de mur-ric  |                               | Fonction Intérieur                                                                                       |
|                                                                                                    | Preparez les types de meneaux et de mut-no   | Jeau                          | Encastrement automatique  Panneau système : Vitré                                                        |
|                                                                                                    |                                              |                               | Condition de jonction Bord et quadrillage vertical continu                                               |
|                                                                                                    |                                              |                               | Matériaux et finitions *                                                                                 |
|                                                                                                    |                                              |                               | Ouadrillage vertical                                                                                     |
|                                                                                                    |                                              |                               | Présentation 1 meneau vertical tous                                                                      |
|                                                                                                    |                                              |                               | Espacement les 100 cm                                                                                    |
|                                                                                                    | étés du type                                 | X                             | Quadrillage horizontal                                                                                   |
|                                                                                                    |                                              |                               | Présentation                                                                                             |
|                                                                                                    | ie: Meneau rectangulaire   Charge            |                               | Espacement AUCUN QUADRILIAGE NOTIZONTAL                                                                  |
|                                                                                                    | INITIALES - 100 x 50 mm V Duplique           | ۲                             | Meneaux verticaux                                                                                        |
|                                                                                                    | Renomm                                       | er                            | Type intérieur<br>Transford 1                                                                            |
| wind   wind   A   A    A   A <td< td=""><td>nètres de type</td><td></td><td>Type bord 1 VOTRE type de meneau</td></td<>                                                                                                    | nètres de type                               |                               | Type bord 1 VOTRE type de meneau                                                                         |
|                                                                                                    | Paramètre Valeur                             |                               | Meneaux horizontaux 🏦                                                                                    |
|                                                                                                    | raintes                                      |                               | Type intérieur<br>Type bord 1                                                                            |
|                                                                                                    | e 0.00°                                      |                               | Type bord 2                                                                                              |
|                                                                                                    | truction                                     |                               | Données d'identification                                                                                 |
|                                                                                                    | Profil des meneaux du système: rectangulaire |                               | Image du type                                                                                            |
|                                                                                                    | tion Perpendiculaire à la face               |                               | K Trier par: 🛋 2↓ ⊼↓                                                                                     |
|                                                                                                    | isseur 100 mm                                |                               | << Aperau OK Annuler Applique                                                                            |
|                                                                                                    | tériaux et finitions                         |                               |                                                                                                    |
| product de 2 mm<br>product de dordinations<br>de de dordinations<br>de d                                                  | tes                                          |                               |                                                                                                    |
| part dot dimit       25 mm         des dot dimit dot dimit       dimit dimit dimit       dimit dimit di dimit di di dimit di dimit dimit di dimit dimit di dimit di di                                                                                                    | geur du côté 2 25 mm                         |                               | Propriétés du type                                                                                       |
|                                                                                                    | geur du côté 1 25 mm                         |                               | Faulta - Faulta autors the sides                                                                         |
| def       Image: State of the state of the state of the                                                                                                    | te d'identification                          |                               | Charger                                                                                                  |
| tanda da pendende da pendende                                                                                                    | dèle                                         |                               | Type: INITIALES - 1 meneau x 180cm V Dupliquer                                                           |
| Reserved as       Image: Served as       Served as       Served                                                                                                    | nnentaires du type                           |                               | Renommer                                                                                                 |
| Arrele Arrele     Arrele Arrele     Arrele Arrele <th></th> <th></th> <th>Paramètres de type</th>                                                                                                    |                                              |                               | Paramètres de type                                                                                       |
| e de Uppe<br>minten de transmission<br>de consciences<br>de consciences<br>de conscie | ription<br>e d'assemblage                    |                               | Paramètre Valeur                                                                                         |
| ge du type                                                                                                    | t                                            |                               | Construction A                                                                                           |
| Paneau de dorficion Paneau vertical contiu   wr                                                                                                    | je du type<br>ription de l'assemblage        |                               | Encastrement automatique                                                                                 |
| te commentante en antierre en antierre en                                                                                                    | ifiant du type                               |                               | Panneau de mur-rideau Panneau système : Vitré Condition de ionction Bord et quadrillage vertical continu |
| Apergu OK Anuder Applayer     OK Anuder Applayer     OK Anuder Applayer     OK Anuder Applayer     OK Anuder Applayer     OK Anuder Applayer     OK Anuder Applayer     OK Anuder Applayer     OK Anuder Applayer     OK Anuder Applayer     OK Anuder Applayer     Image: Displayer Anucun quadrillage enzical   Displayer Anucun quadrillage enzical   Displayer Anucun quadrillage enzical   Displayer Anucun quadrillage enzical   Displayer Anucun quadrillage enzical   Displayer Anucun quadrillage enzical   Displayer Anucun quadrillage enzical   Displayer Anucun quadrillage enzical   Displayer Anucun quadrillage enzical   Displayer Anucun quadrillage enzical   Displayer Anucun quadrillage enzical   Displayer Anucun quadrillage enzical   Displayer Anucun quadrillage enzical   Displayer Anucun quadrillage   Displayer Anucun quadrillage   Displayer Anucun quadrillage   Displayer Anucun quadrillage   Displayer Anucun quadrillage   Displayer Anucun quadrillage   Displayer Anucun quadrillage                                                                                                    | éro OmniClass                                |                               | Matériaux et finitions                                                                                   |
| Ander       Applageer         Ander       Applageer         Ander       Applageer         Image: Applageer       1         Image: Applageer       1                                                                                                    |                                              |                               | Matériau structurel                                                                                      |
| Sector Sector   Sector Sector   Sector <t< td=""><td>Aperçu OK Annuler Appli</td><td>quer</td><td>Quadrillage vertical</td></t<>                                                                                                    | Aperçu OK Annuler Appli                      | quer                          | Quadrillage vertical                                                                                     |
| Régler pour la taille du meneau       les 100 cm         Quadrillage horizontal       Précentation         Précentation       Aucun quadrillage horizontal         Régler pour la taille du meneau       Votre type de meneau         Type bord 1       Votre type de meneau         Type bord 1       Votre type de meneau         Type bord 1       Votre type de meneau         Type bord 1       Votre type de meneau         Type bord 1       Votre type de meneau         Type bord 1       Votre type de meneau         Type bord 1       Votre type de meneau         Type bord 1       Votre type de meneau         Type bord 1       Type bord 1         Type bord 1       Votre type de meneau         Type bord 1       Type bord 1         Type bord 1       Type bord 1         Type bord 1       Type bord 1         Type bord 1       Type bord 1         Type bord 1       Type bord 1         Type bord 2       Type bord 1         Type bord 1       Type bord 1         Type bord 2       Type bord 1         Type bord 3       Type bord 2         Type bord 4       Type bord 4         Type bord 5       Type bord 5                                                                                                    |                                              |                               | Espacement 1 meneau vertical tous                                                                        |
| Quadrilage horizontal         Regier pour la taille du menesu         Regier pour la taille du menesu         Type intérieur         Type intérieur         Type bord 1         Type bord 1         Type bord 1         Type bord 1         Type bord 1         Type bord 1         Type bord 1         Type bord 1         Type bord 1         Type bord 1         Type bord 1         Type bord 1         Type bord 2         Donnéed didentification         Image du type         Time per:         Type Type Type Type Type Type Type Type                                                                                                    |                                              |                               | Régler pour la taille du meneau les 100 cm                                                               |
| Presentation       Aucun quadrillage horizontal         Régler pour la taille du meneau       Meneaux         Type intéricur       Votre type de meneau         Type intéricur       Votre type de meneau         Type intéricur       Votre type de meneau         Type intéricur       Votre type de meneau         Type intéricur       Votre type de meneau         Type intéricur       Votre type de meneau         Type intéricur       Votre type de meneau         Type bord 1       Votre type de meneau         Type bord 2       Données d'Identification         Image du type       Image du type         Time par:       Image du type                                                                                                    |                                              |                               | Quadrillage horizontal Présentation                                                                      |
| Régler pour la taille du meneau       Meneaux verticaux         Type inditieur       Type inditieur         Type bord 1       Votre type de meneau         Type bord 2       Meneaux horizontaux         Type bord 1       Votre type de meneau         Type bord 2       Meneaux horizontaux         Type bord 1       Votre type de meneau         Type bord 2       Type bord 1         Type bord 2       Type bord 1         Type bord 2       Type bord 2         Données d'identification       Type bord 2         Trier par:       Image du type         Trier par:       Image du type         Trier par:       Image du type                                                                                                    |                                              |                               | Espacement Aucun quadrillage horizontal                                                                  |
| Meneaux verticaux         Type bord 1       Votre type de meneau         Type bord 2       Meneaux horizontaux         Type bord 1       Votre type de meneau         Type bord 2       Meneaux horizontaux         Type bord 1       Votre type de meneau         Type bord 2       Moneaux horizontaux         Type bord 2       Type bord 2         Données d'identification       Image du type         Image du type       Trier par:         Tirer par:       2↓ X↓                                                                                                    |                                              |                               | Régler pour la taille du meneau                                                                          |
| injection       Votre type de meneau         Type bord 2       Meneaux horizontaux         Type bord 1       Votre type de meneau         Type bord 1       Votre type de meneau         Type bord 1       Votre type de meneau         Type bord 2       Données d'identification         Image du type       Image du type         Trier par:                                                                                                    |                                              |                               | Meneaux verticaux<br>Type intérieur                                                                      |
| Type bord 2       Image: Content of the second second secon                                                                                                    |                                              |                               | Type bord 1 Votre type de meneau                                                                         |
| Meneaux horizontaux         Type idoriun         Type idoriun         Votre type de meneau         Type bord 2         Données d'identification         Image du type         Trier par:         Time par:                                                                                                    |                                              |                               | Type bord 2                                                                                              |
| Type bord 1     Votre type de meneau       Type bord 2     Image du type       Données d'identification     Image du type       Image du type     Image du type       Trier par:     Image du type                                                                                                    |                                              |                               | Meneaux horizontaux<br>Type intérieur                                                                    |
| Type bord 2       Données d'identification       Image du type       Trier par:       Trier par:                                                                                                    |                                              |                               | Type bord 1 Votre type de meneau                                                                         |
| Données d'identification         Image du type         Trier par:       ➡                                                                                                    |                                              |                               | Type bord 2                                                                                              |
| Trier par: ➡ 2↓ ⊼↓                                                                                                    |                                              |                               | Données d'identification                                                                                 |
| Trier par: 📑 24 🕺                                                                                                    |                                              |                               |                                                                                                    |
|                                                                                                    |                                              |                               | Trier par: 🚉 24 🗛                                                                                        |

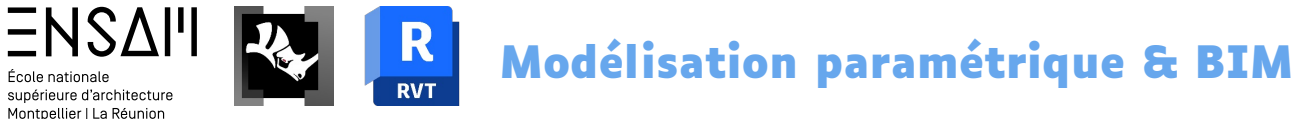

#### Lancement Rhino.Inside + Grasshopper

- 1) Lancez Rhino.Inside, puis Grasshopper
- 2) Ouvrez le fichier GH présent dans le dossier partagé
- 3) Remarquer qu'il y a un certain nombre d'erreurs : le script attend que vous lui renseigniez des données.

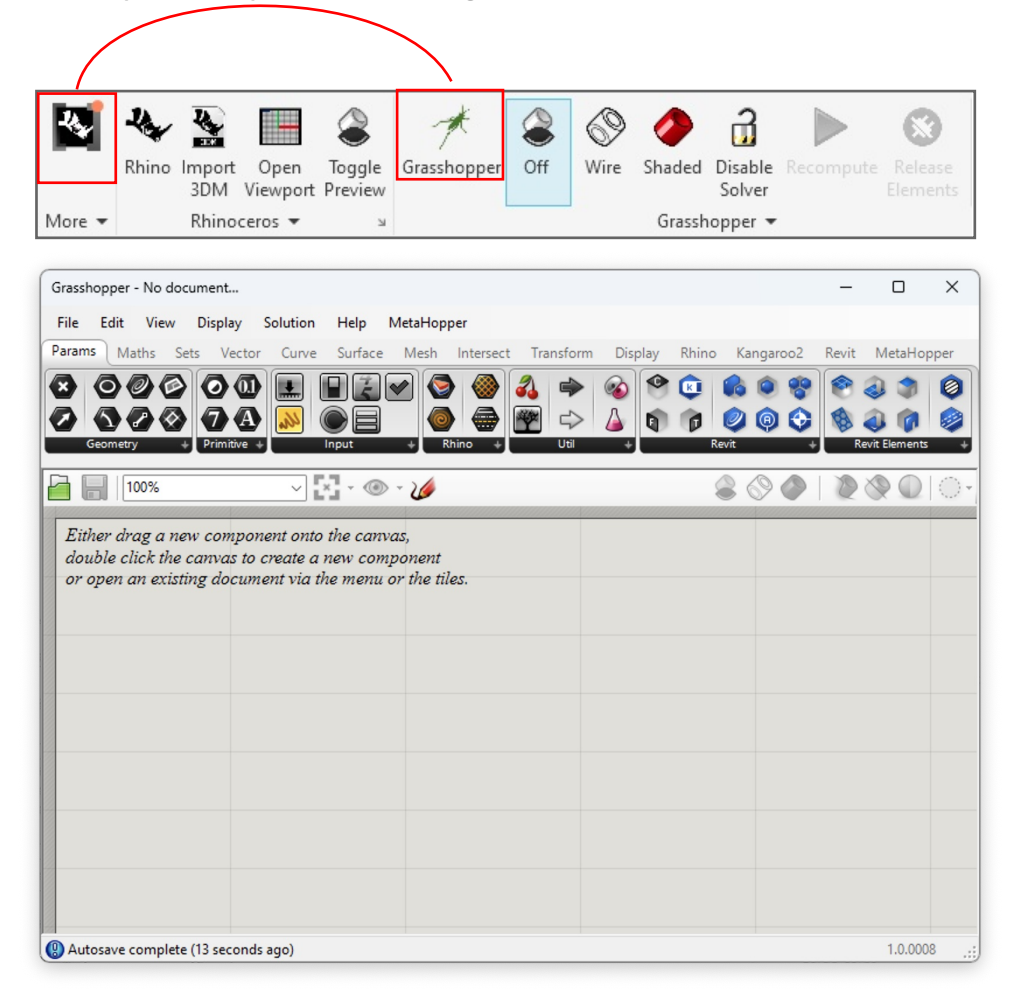

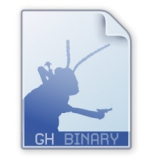

ENSAM - S6 - TD5 -TRACÉS DES MURS.gh

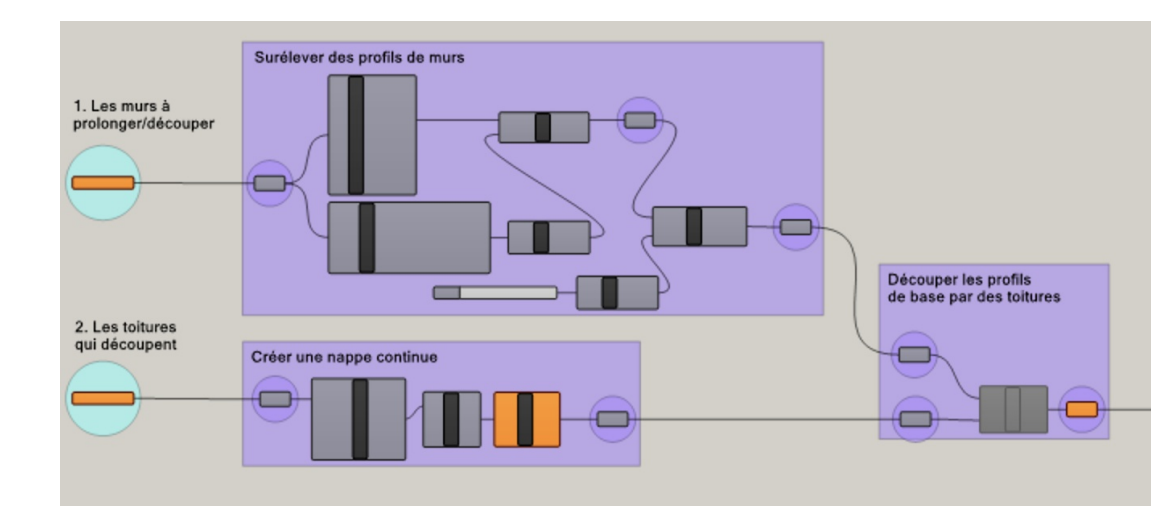

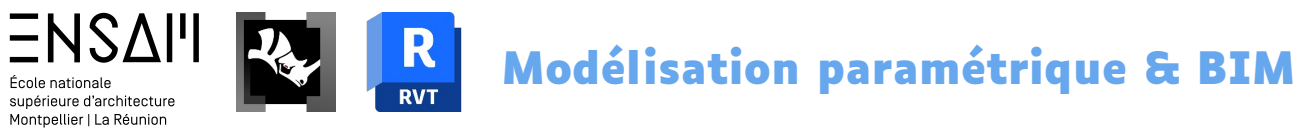

#### Référencement dans GH d'éléments Revit

- 1) Dans la vue axonométrique préparée plus haut, sélectionnez l'ensemble des murs extérieurs, sauf celui que vous avez découpé
- 2) Référencez ces murs dans Grasshopper (Set Multiple...)

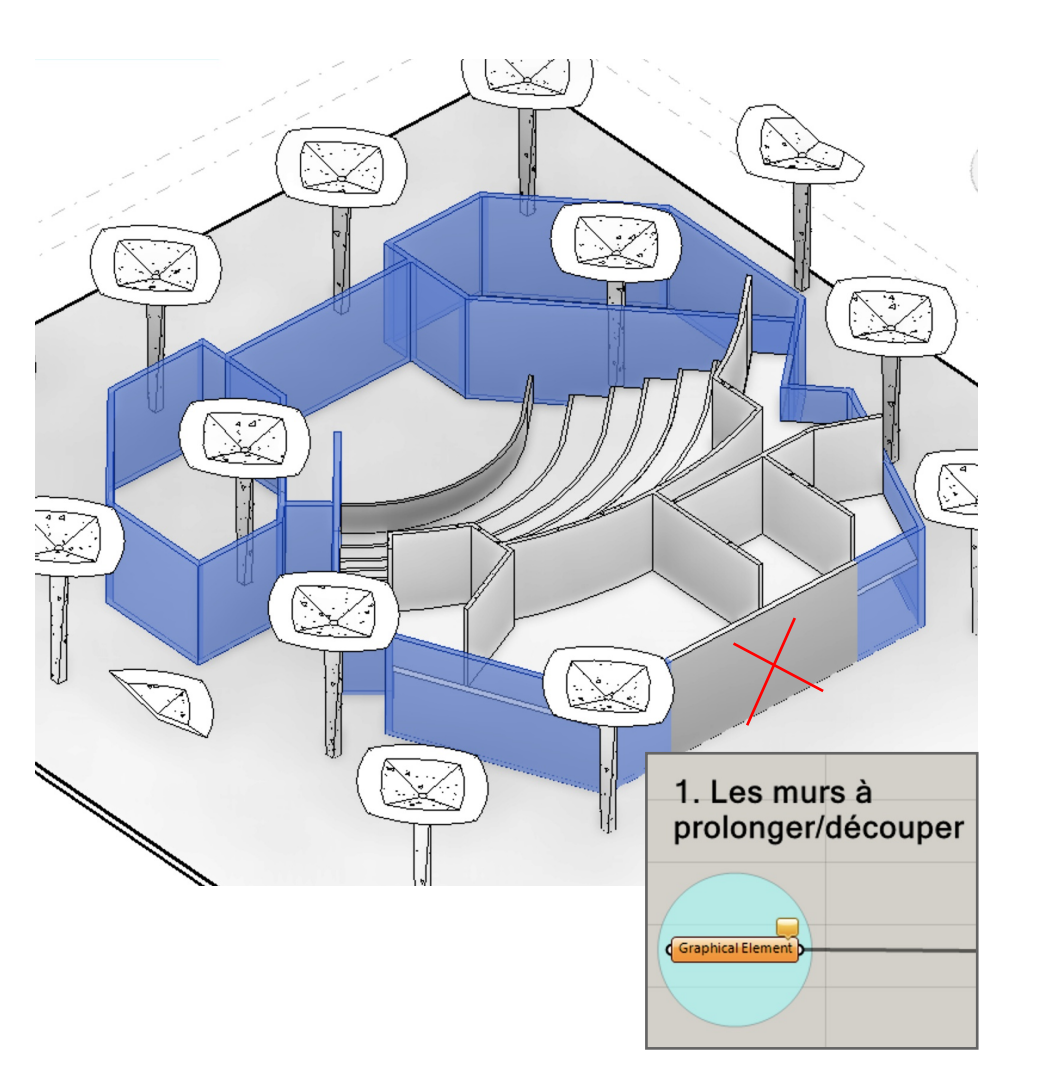

- Dans la vue de Plan masse, sélectionnez les 12 coques de toit des modules champignons qui englobent la salle des ventes
- 4) Référencez-les dans Grasshopper (Set Multiple...)

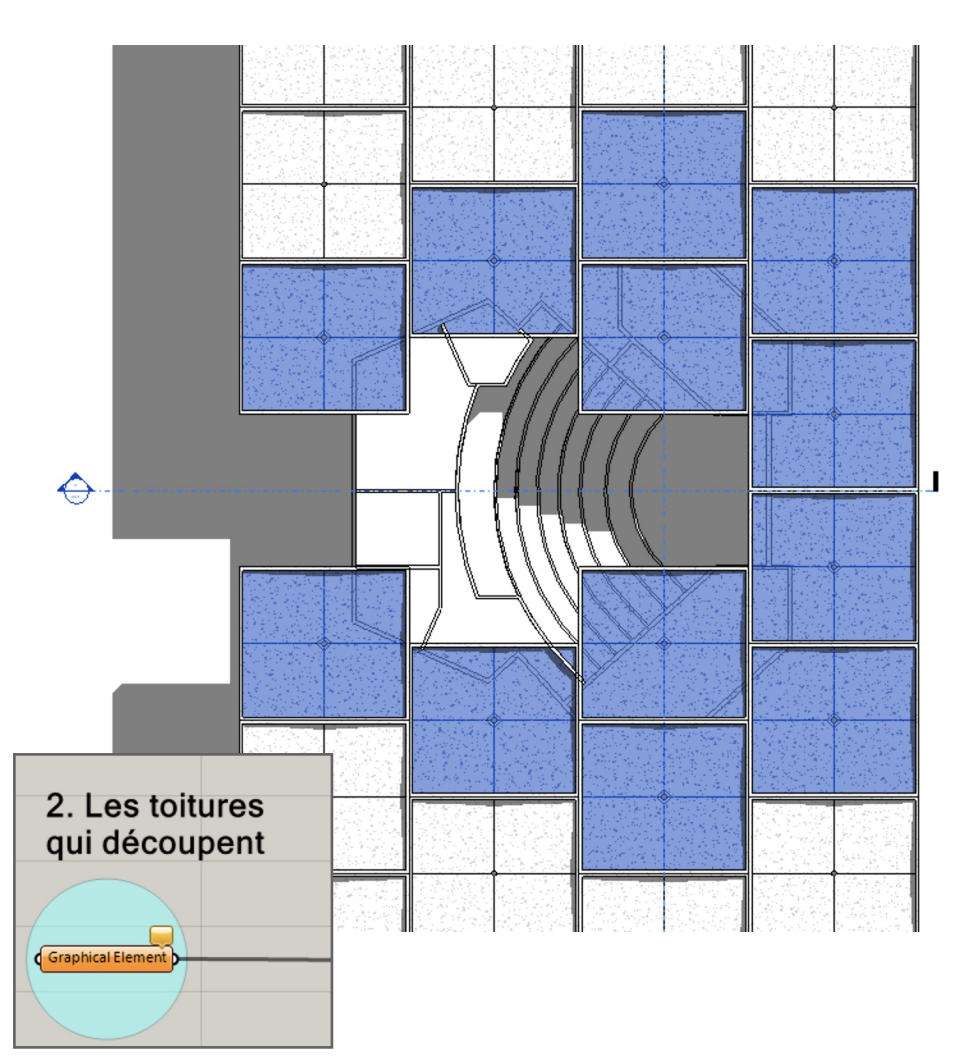

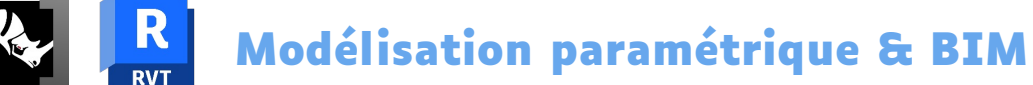

#### Repérage des étapes

ΞΝςδιί

École nationale supérieure d'architecture Montpellier | La Réunion

 Depuis la gauche, en avançant vers la droite du script, repérez les diffférentes étapes en activant l'aperçu Rhino des nodes adéquats

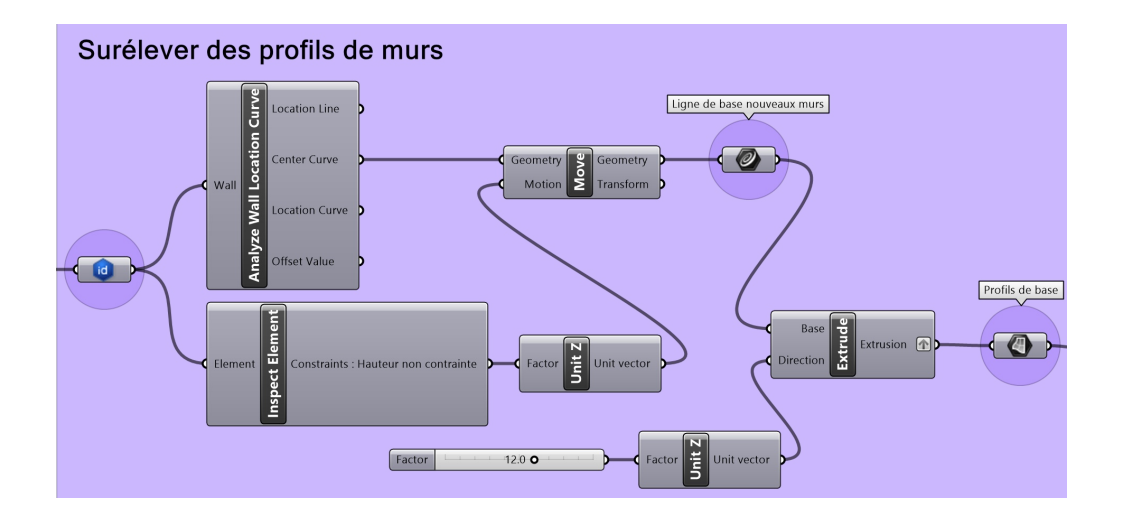

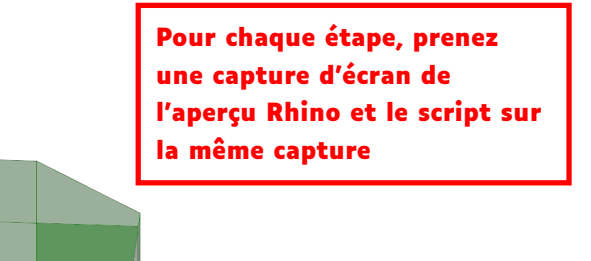

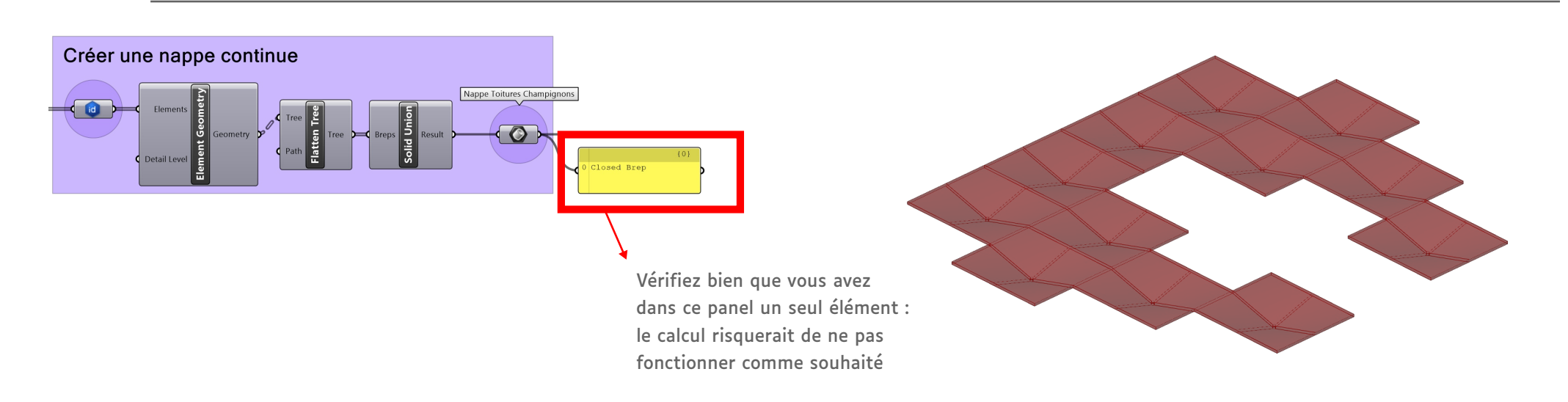

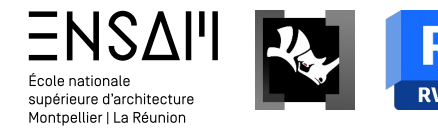

#### Repérage des étapes

1) Depuis la gauche, en avançant vers la droitedu script, repérez les diffférentes étapes en activant l'aperçu Rhino des nodes adéquats

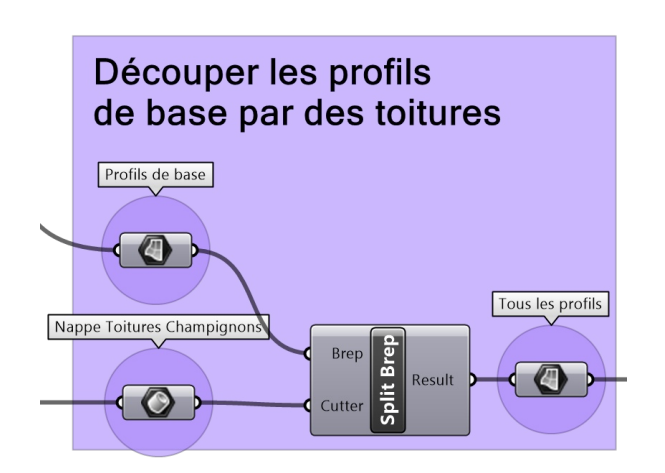

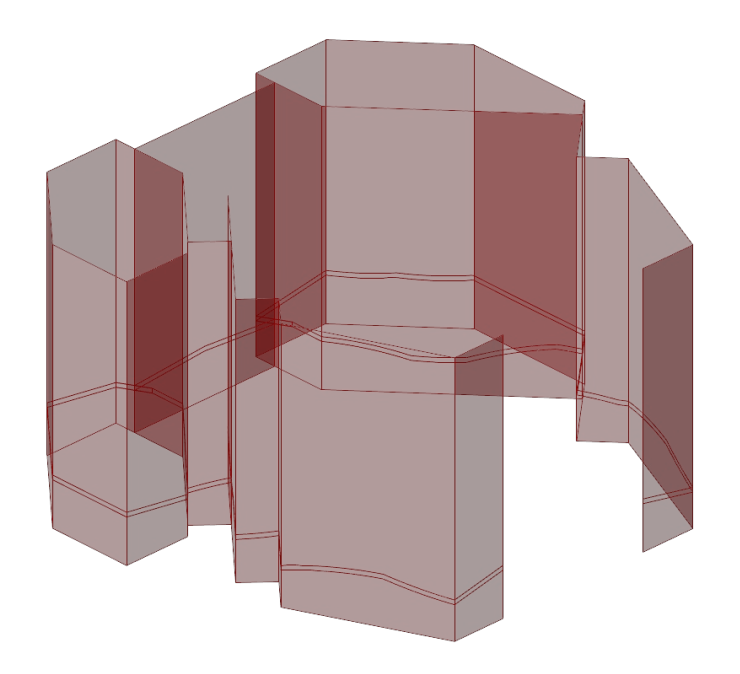

Pour chaque étape, prenez une capture d'écran de l'aperçu Rhino et le script sur la même capture

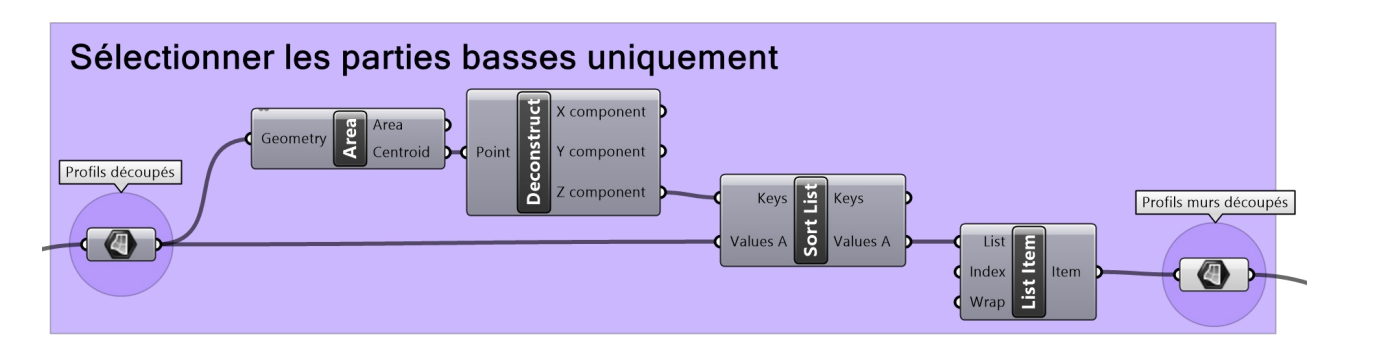

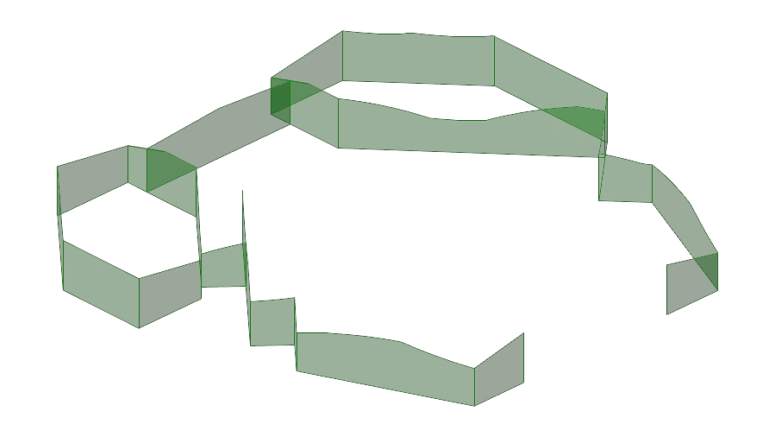

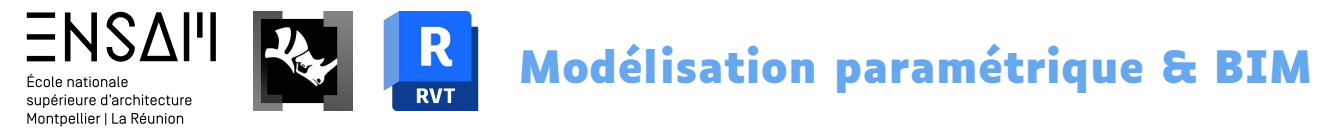

#### Référencement de données Revit avant insertion des murs

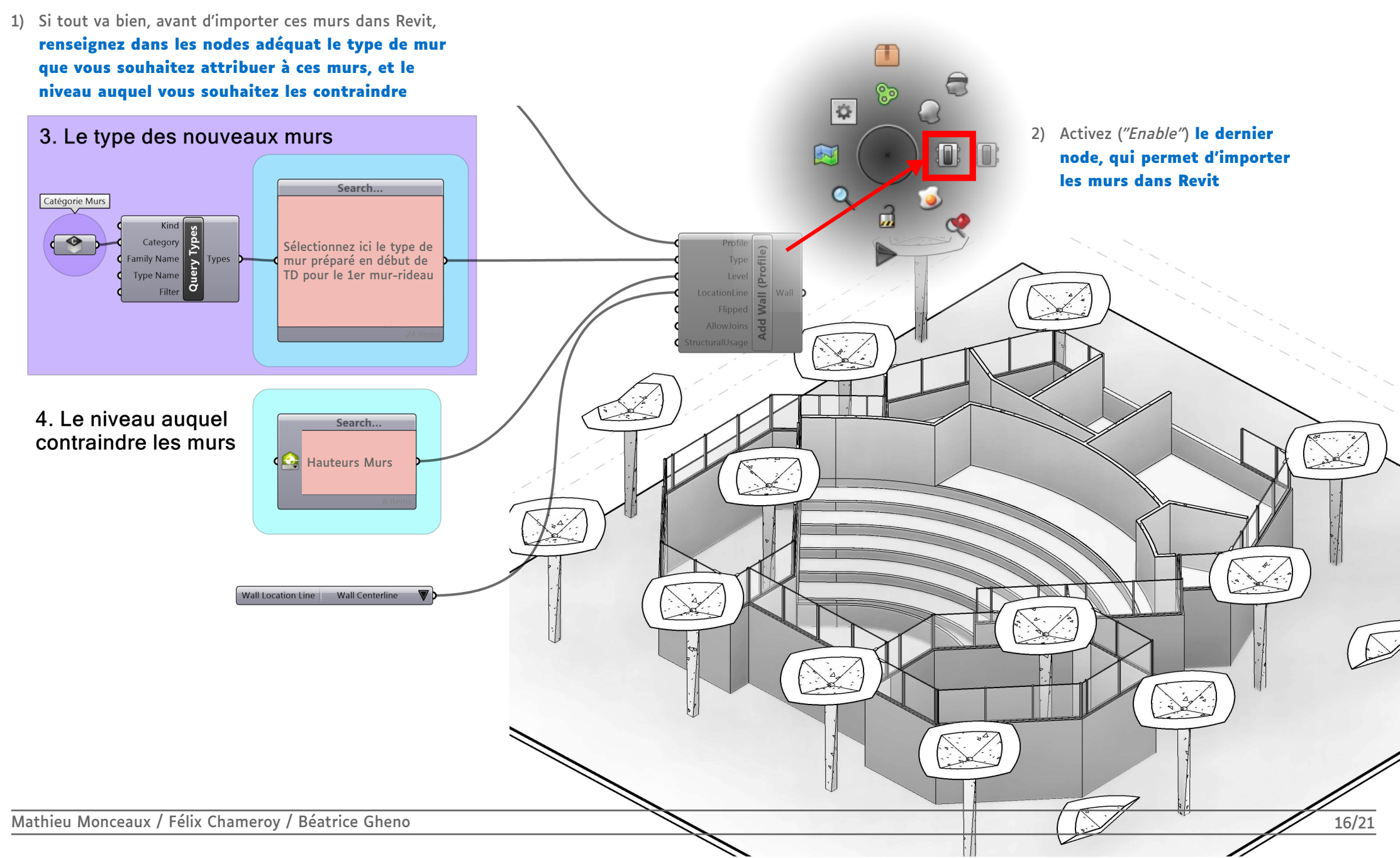

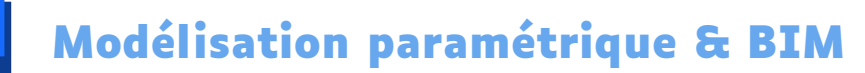

#### Les murs du haut

ΞΝδαιί

supérieure d'architecture Montpellier | La Réunion

École nationale

 En vue du niveau "Acrotère", demandez à afficher le bas du projet en fond de plan

R

RVT

2) Dessinez des murs autour du vide de la coque de l'auditorium

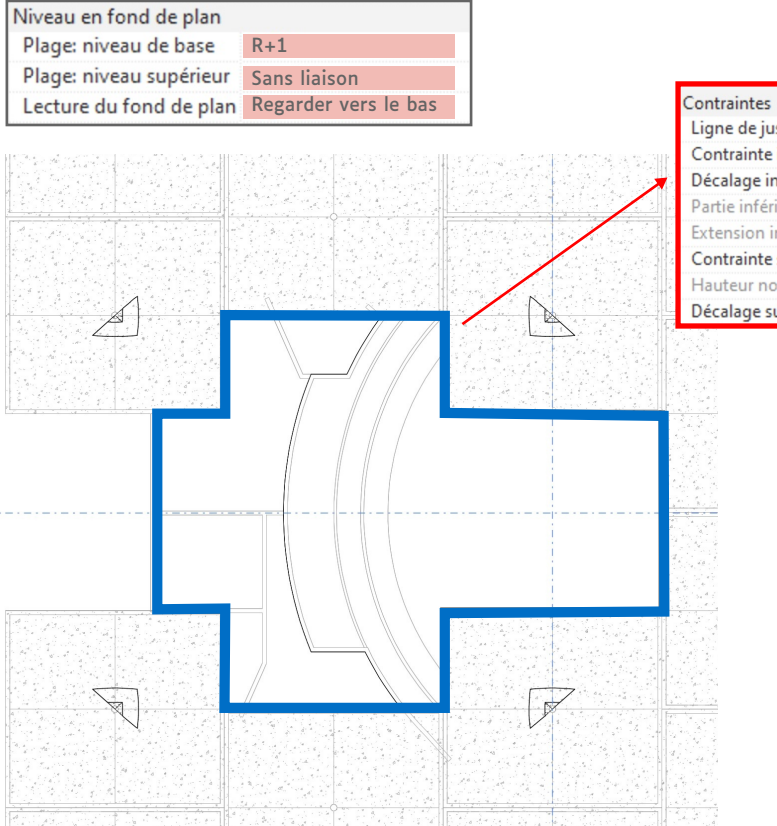

| Contraintes                |            |  |
|----------------------------|------------|--|
| Ligne de justification     | Axe du mur |  |
| Contrainte inférieure      | Acrotère   |  |
| Décalage inférieur         | 0.0000     |  |
| Partie inférieure attachée |            |  |
| Extension inférieure       | 0.0000     |  |
| Contrainte supérieure      | 1.00 m     |  |
| Hauteur non contrainte     |            |  |
| Décalage supérieur         | 0.0000     |  |
|                            |            |  |

3) Ouvrez ou créez une vue 3D sur laquelle la coque de la salle des vente est visible

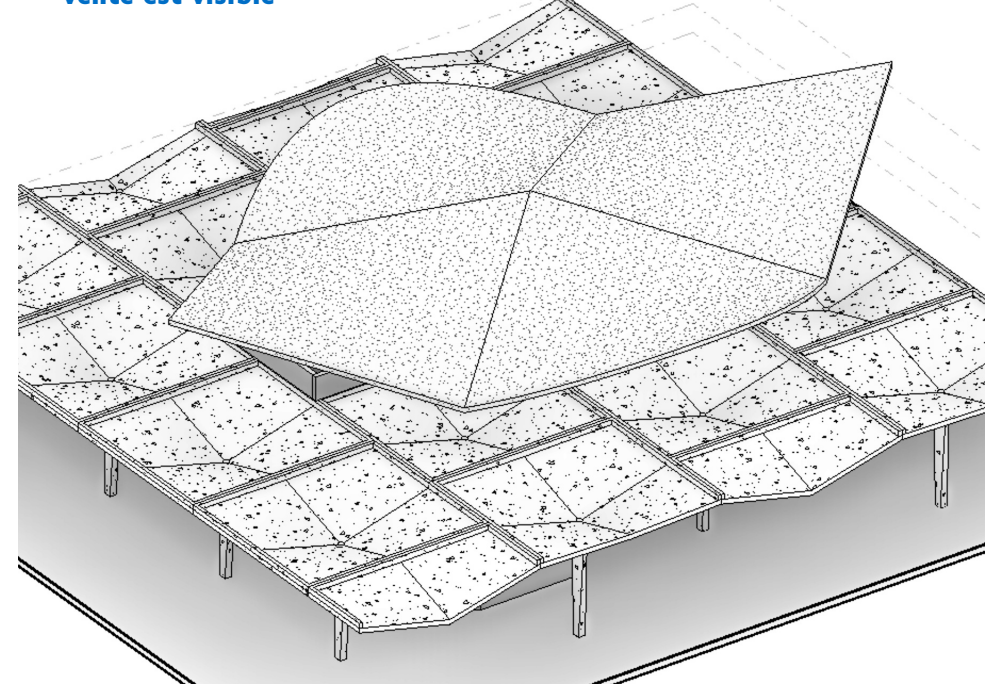

Ö

#### Les murs du haut

ΞΝSΔΙΊ

supérieure d'architecture Montpellier | La Réunion

École nationale

1) Désactivez ("Disable") le dernier node de la partie actuelle du script

RVT

2) Sélectionnez **l'ensemble des nodes**, et dupliquez-les (CTRL+C / CTRL+V)

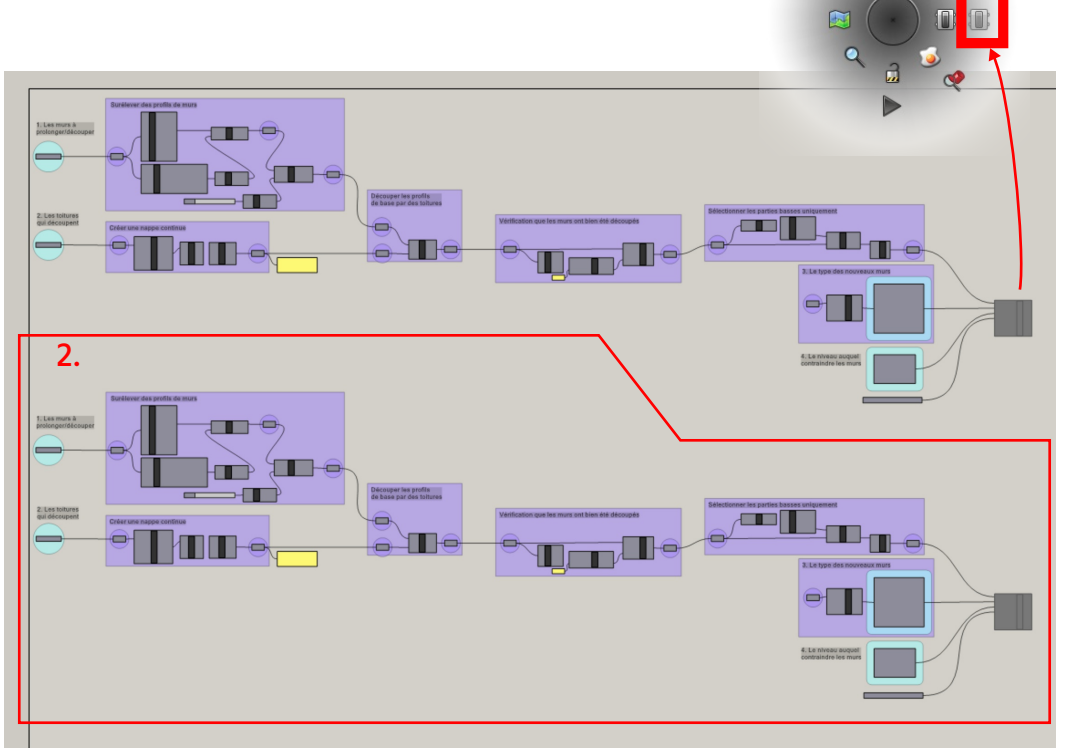

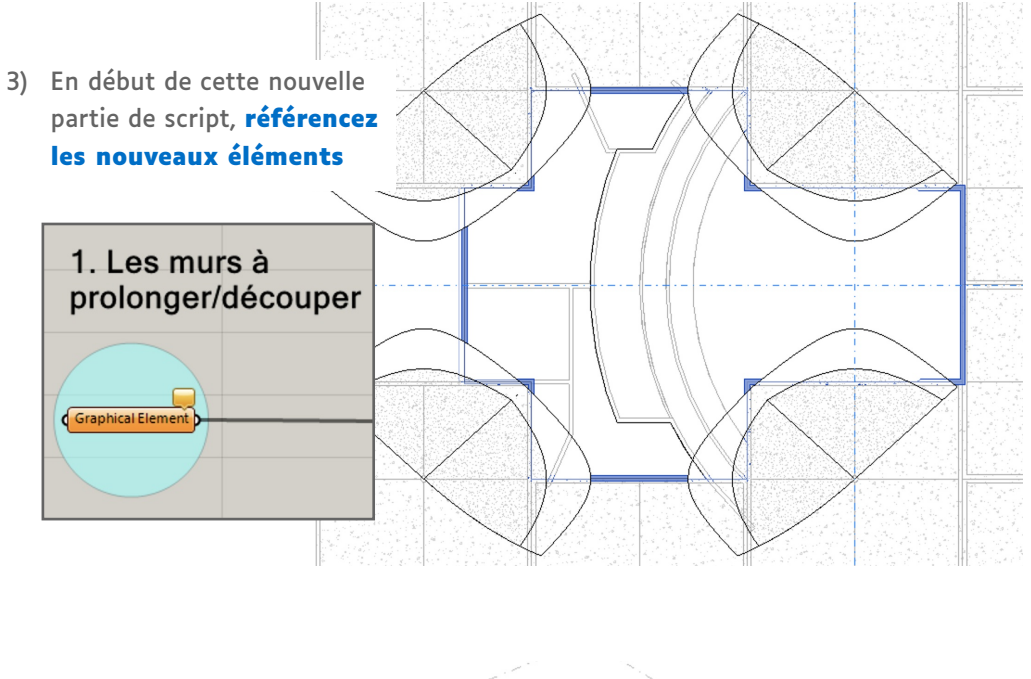

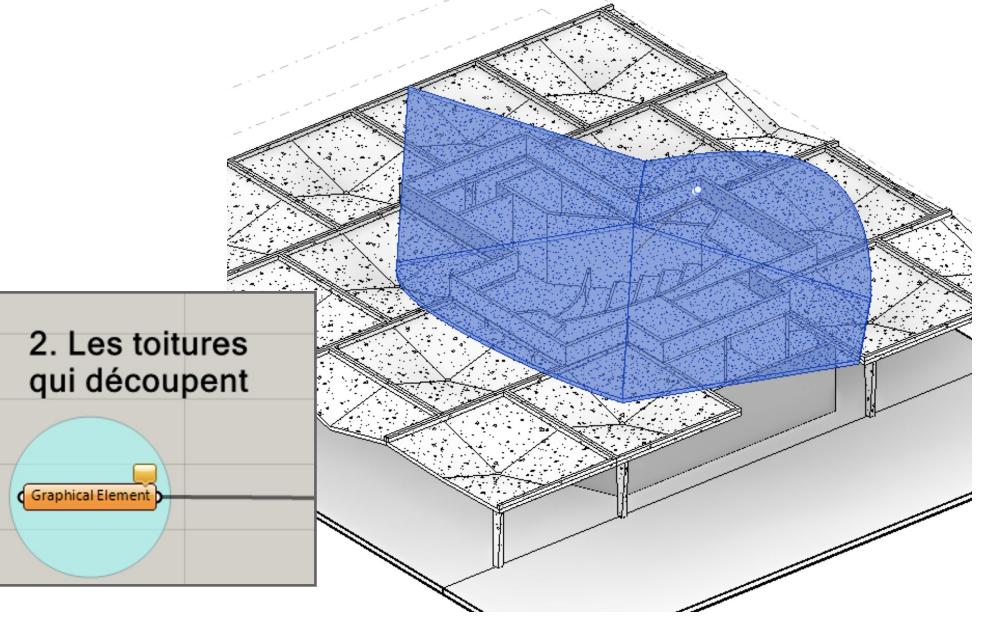

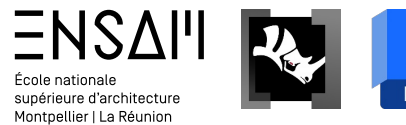

#### Les murs du haut

- 1) Débranchez le node qui décale la ligne d'après laquelle on dessinait les nouveaux murs :
  - > On se sert comme base de profil ici directement de la ligne de base des murs dessinés.

Première version du script (pages précédentes) : on crée des murs coupés par les poteaux champignons **au-dessus** des murs dessinés "à la main"

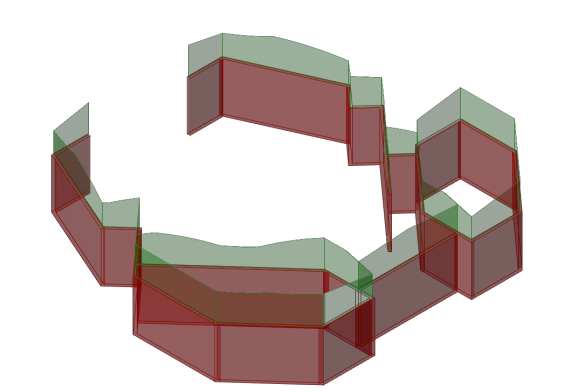

Deuxième version du script (ici) : on remplace les murs dessinés "à la main" par de nouveaux murs coupés par la coque de la salle des ventes

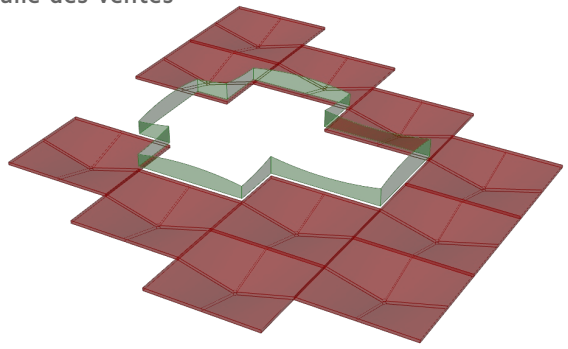

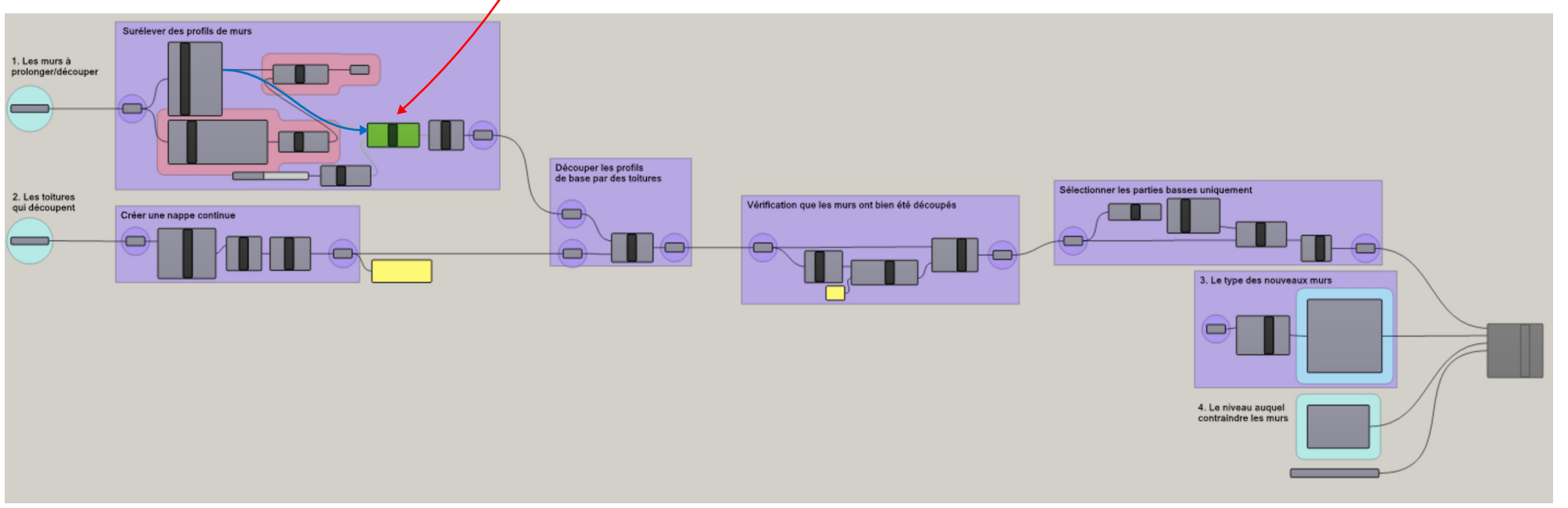

#### Les murs du haut

R RVT

ΞΝSΔΙΊ

École nationale supérieure d'architecture Montpellier | La Réunion

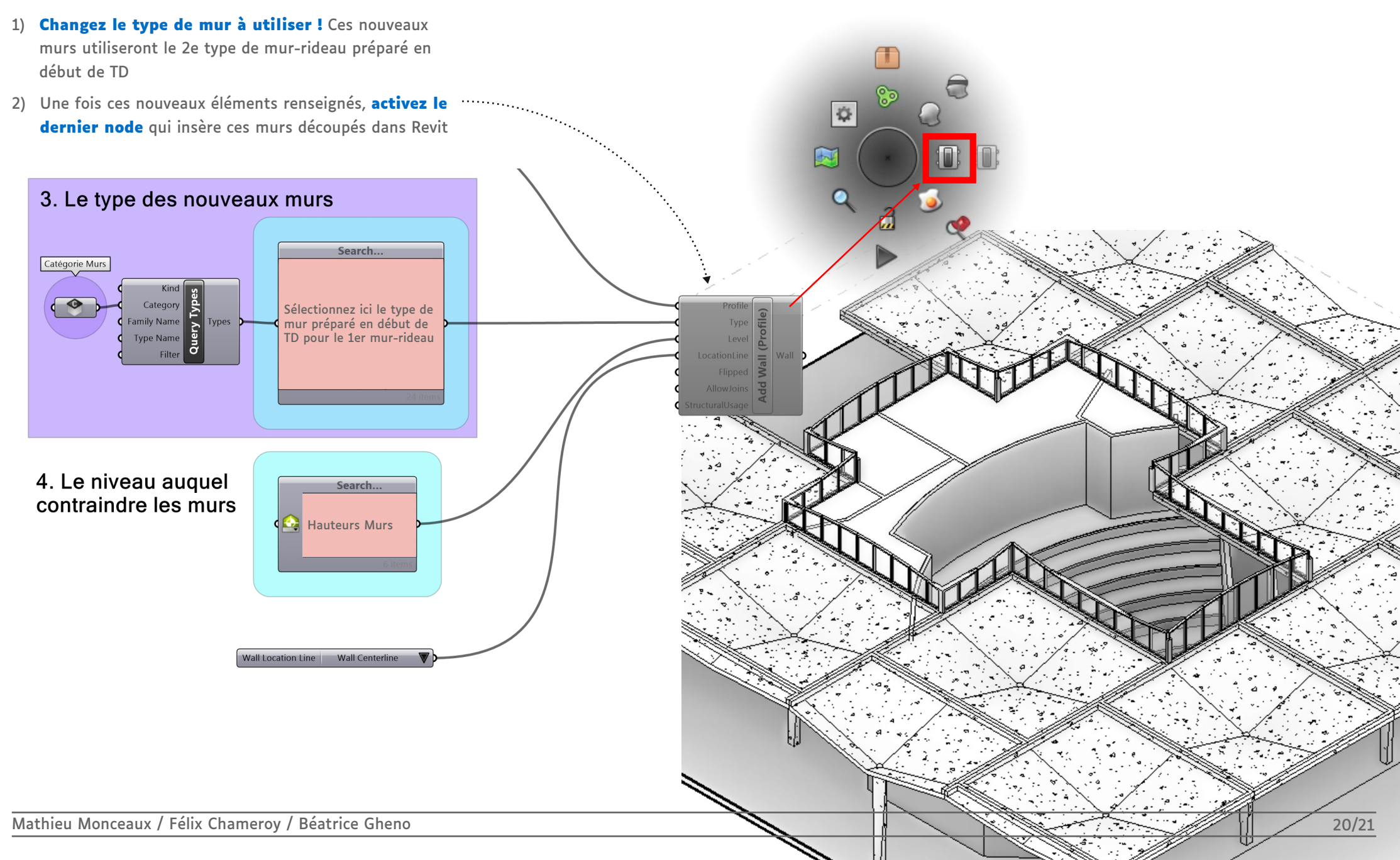

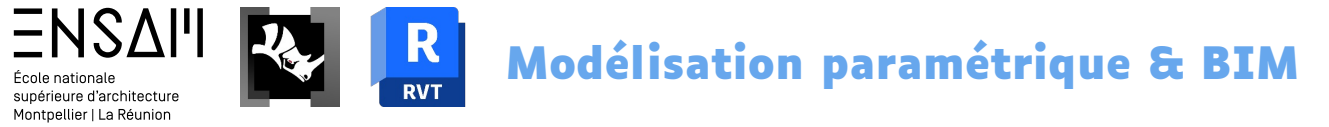

#### Fin du TD

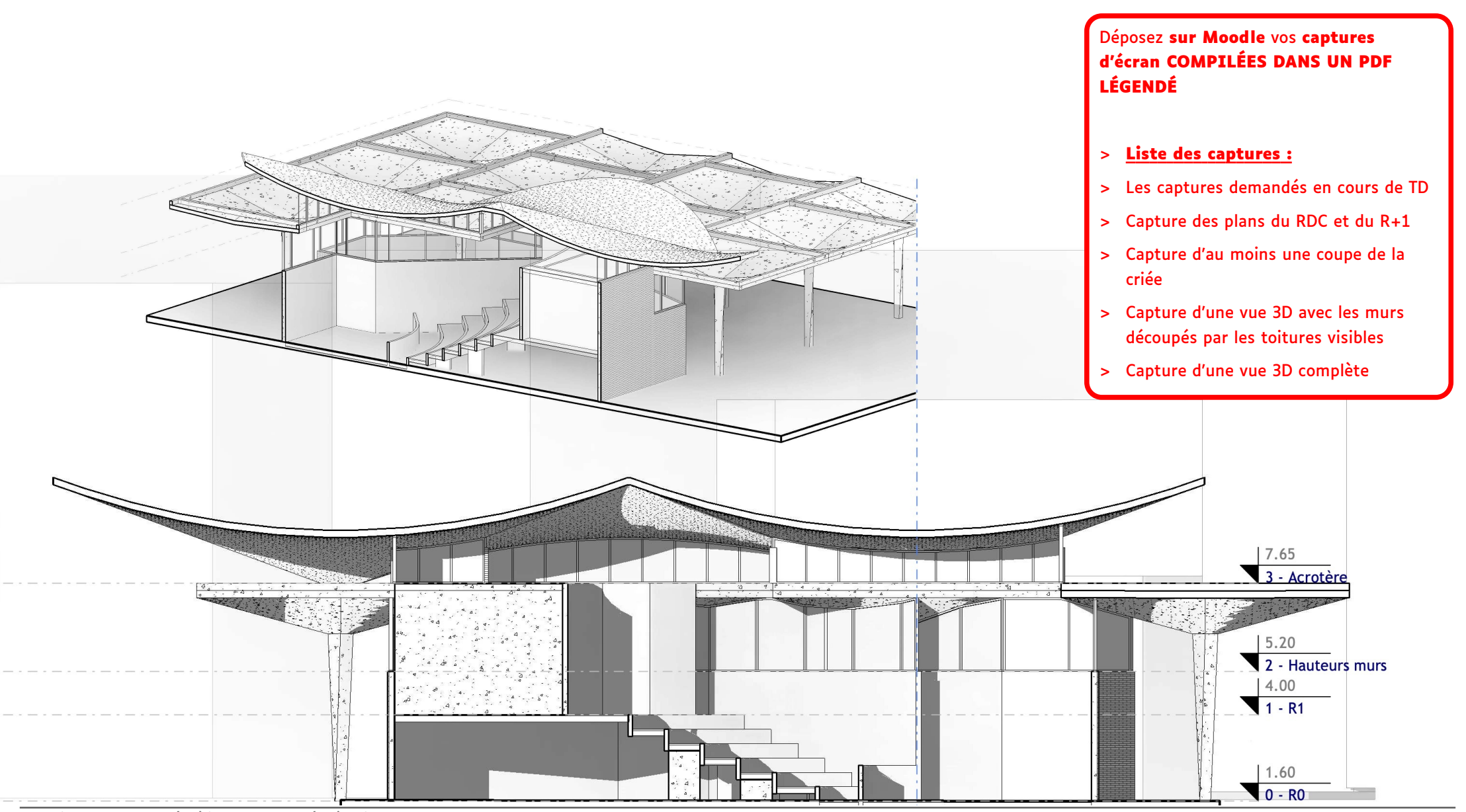

Mathieu Monceaux / Félix Chameroy / Béatrice Gheno